# 1 Logare site DPP <u>www.portal.omepa.ro</u>

### 1.1. Prima logare cu One Time Password

Pentru a accesa aplicația DPP este necesar să se aceseze în browserul de internet adresa:**www.portal.omepa.ro** 

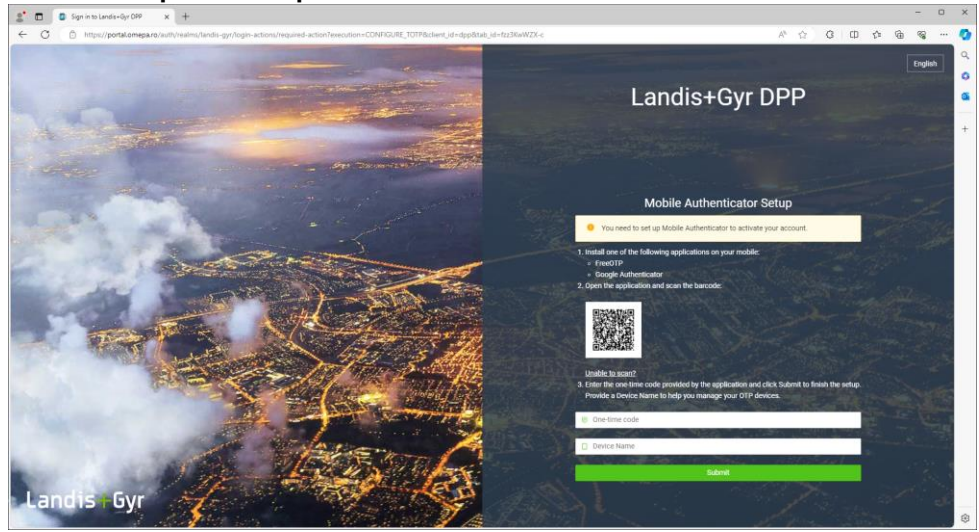

Se instalează pe telefonul mobil una din urmatoarele aplicatii

- FreeOTP
- Google Authentificator

Dupa instalarea aplicației **Google Authentificator**, în ecranul principal al telefonului se apasă butonul + aflat în dreapta jos (Fig.2)

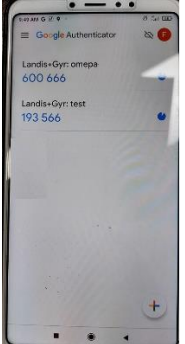

Fig.2

În noul ecran se selecteaza butonul **Scan a QR code** (Fig.3)

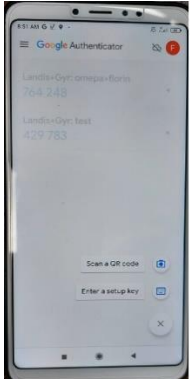

În ecranul din Fig.4 se scanează codul QR care apare pe ecranul de logare DPP, prin plasarea codului QR de pe ecranul calculatorului in cadrul câmpului de pe ecranul telefonului

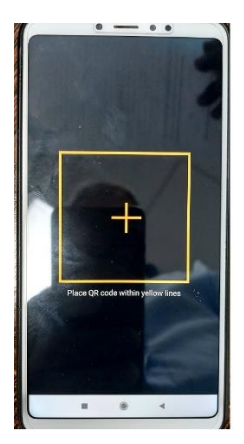

Fig.4

Dupa Scanarea codului QR de pe ecranul calculatorului în telefon va apare userul și codul unic aferent. Fig 5.

De exemplu pe rândul 2 apare Landys+Gyr :test urmat de codul unic

In acest caz userul este: test iar parola unică este 193566

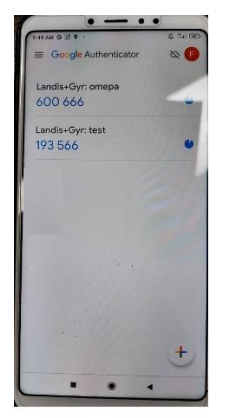

Fig.5

Codul unic care este alocat userului **test** se introduce în câmpul **One-time code** in pagina aplicației DPP Fig.6

După introducerea codului se apasă butonul Sign in

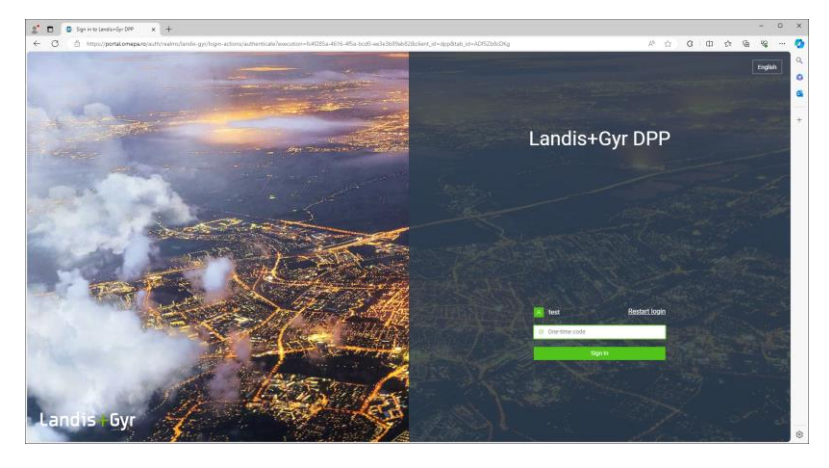

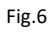

Observație: cu același telefon se pot genera coduri unice pentru mai multe conturi.

De exemplu în fig.5 se generează coduri pentru 2 conturi : omepa și test

După logare aplicația va întoarce pagina principală Fig.7

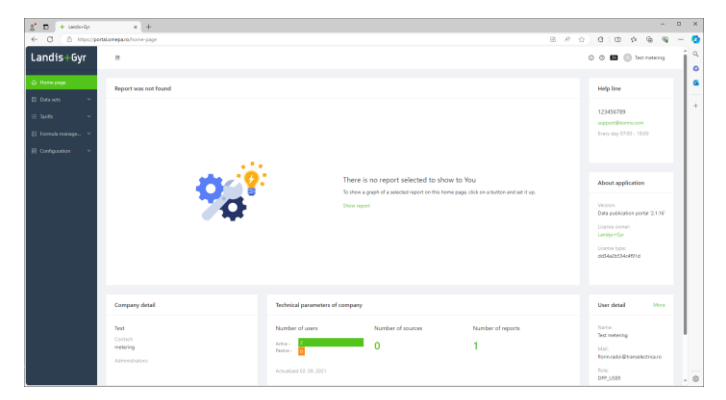

Fig.7

# 1.2. Logare cu One Time Password

Dupa parcurgerea pasilor necesari primei logări cu OTP descrisi la paragraful 1. Prima logare cu One Time Password, utilizatorul se va loga de fiecare dată parcurgând următorii pași: Pentru a accesa aplicația DPP este necesar să se aceseze în browserul de internet adresa:www.portal.omepa.ro Fig.8

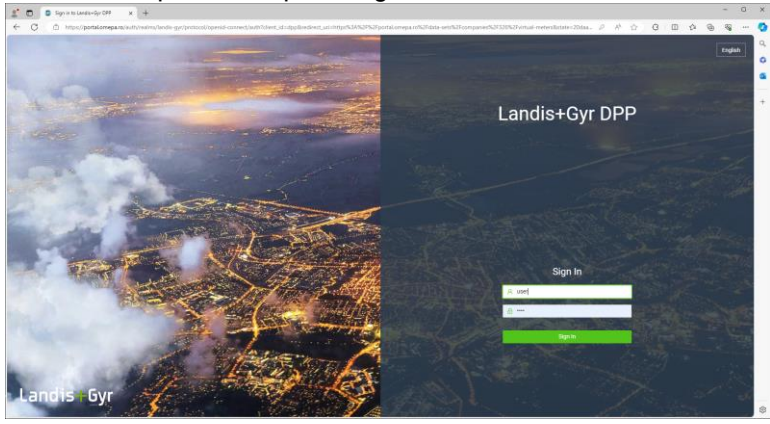

#### Fig.8

Se introduce Userul si parola fixa salvată anterior. După introducere se apasă butonul Sign In

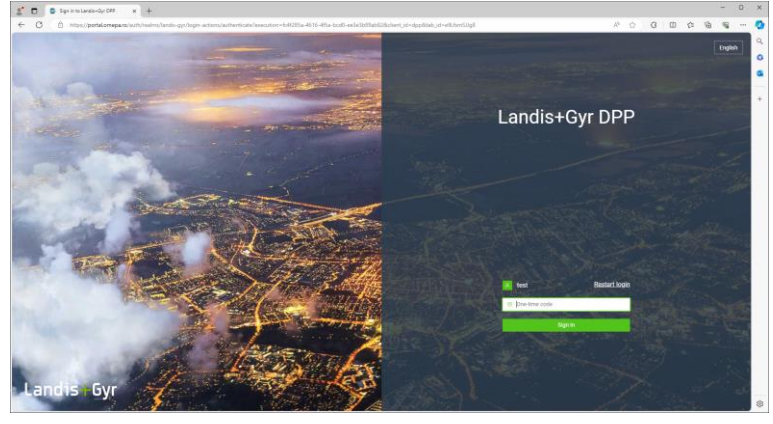

Fig.9 Se accesează aplicația Google Authentificator Fig.10

Codul unic care este alocat userului **test** se introduce în câmpul **One-time code** in pagina aplicației DPP Fig.9

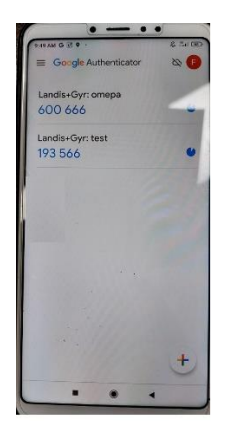

Fig.10

Dupa completarea câmpului **One-time code** se apasă butonul **Sign In.** Aplicația va deschide pagina DPP.

# 1.3. Prima logare pentru un user care nu are activată One Time Password

Pentru a accesa aplicația DPP este necesar să se acceseze în browserul de internet adresa: www.portal.omepa.ro (Fig 11)

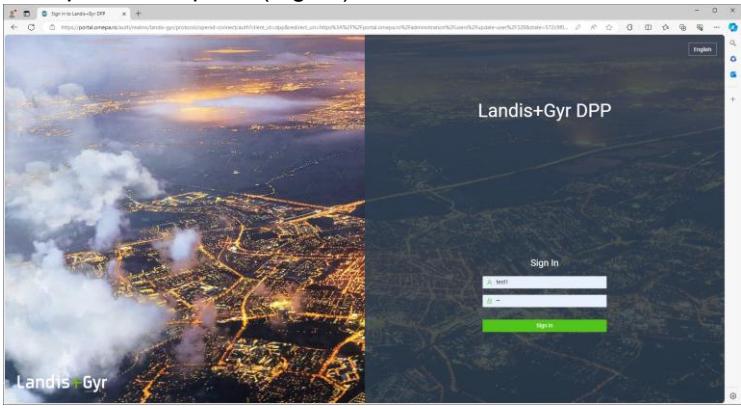

Fig.11

După introducerea userului și a parolei se apasă butonul **Sign In** Portalul va solicita printr-o nouă pagina schimbarea parolei (Fig.12) Utilizatorul va introduce o noua parolă in câmpurile **New Password** și **Confirm Password** Parola completată în ambele câmpuri trebuie să fie identică. După prima logare aplicația va afișa Home page.(Fig.13)

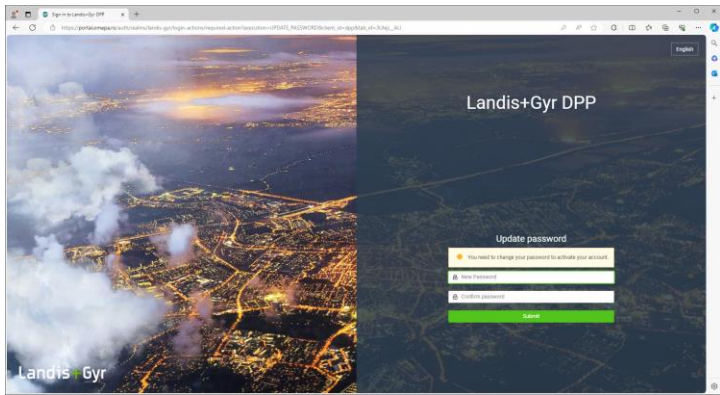

Fig.12

| 2 🖬 + Lands-Opr                                              | × +                                             |      |                                                                                                    |                   |                   |       |                                                                                                    |                | - 0   | ×   |
|--------------------------------------------------------------|-------------------------------------------------|------|----------------------------------------------------------------------------------------------------|-------------------|-------------------|-------|----------------------------------------------------------------------------------------------------|----------------|-------|-----|
| ← ○ ○ https://p                                              | ortalomeparo/home-page                          |      |                                                                                                    |                   |                   | 田 於 合 | 0 D                                                                                                    | 0 G            | ··· @ | - 0 |
| Landis+Gyr                                                   | 10                                              |      |                                                                                                    |                   |                   |       | 000                                                                                                    | ) Test Fara of | φ     |     |
| Home page                                                    | Report was not found                            |      |                                                                                                    |                   |                   |       | Help line                                                                                                    |                |       | 6   |
| iii Tariffi ∨<br>iii Formula monage ∨<br>iii Configuration ∨ |                                                 |      | There is no report selected to show to You<br>To dee a grade of a sected expector to the tensy page, dots on a bottle and set top.<br>Seen report |                   |                   |       | 123456789<br>support@komis.com<br>Every day 07.00 - 18:00                                                          |                |       | +   |
|                                                              |                                                 | ***? |                                                                                                    |                   |                   |       | About application<br>Neuron<br>Deep adoctories portar 21.16<br>Learner some<br>Learner Syste<br>addiactablectation |                |       |     |
|                                                              | Company detail                                  |      | Technical parameters of company                                                                                                    |                   |                   |       | User detail More                                                                                                   |                |       |     |
|                                                              | Test<br>Contacti<br>metering<br>Administrators: |      | Number of users<br>Active - 3<br>Passile - 0<br>Actualized 02. 09. 2021                                                                           | Number of sources | Number of reports |       | Name:<br>Test Fara otp<br>Melt:<br>deltahard@yelt<br>Role:<br>DPP_USER                                             | kao.com        |       | . 0 |

Fig.13

### 1.4. Logare pentru un user care nu are activată One Time Password

După parcurgerea pașilor necesari *primei logări* de la 3. *Prima logare pentru un user care nu are activată One Time Password* userul se va loga de fiecare dată parcurgand urmatorii pași:

Pentru a accesa aplicația DPP este necesar să se acceseze în browserul de internet adresa: *www.portal.omepa.ro* (Fig 14)

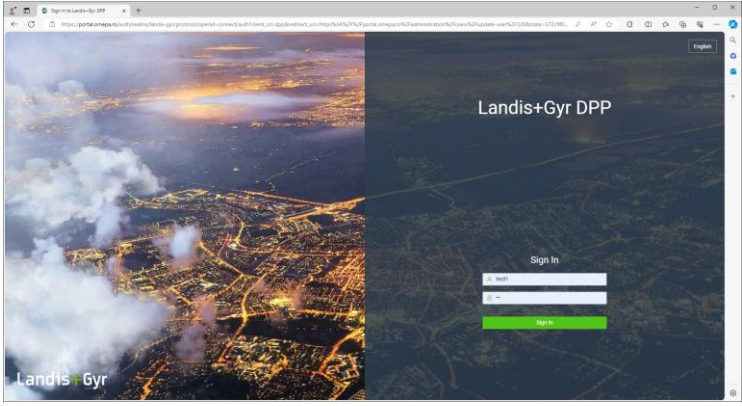

#### Fig.14

Utilizatorul va completa câmpurile **user** și **parola** cu userul și parola salvată după schimbarea acesteia. După completarea corectă a câmpurilor se apasă butonul **Sign In** În urma logării Platforma va deschide pagina **Home Page** (Fig.15)

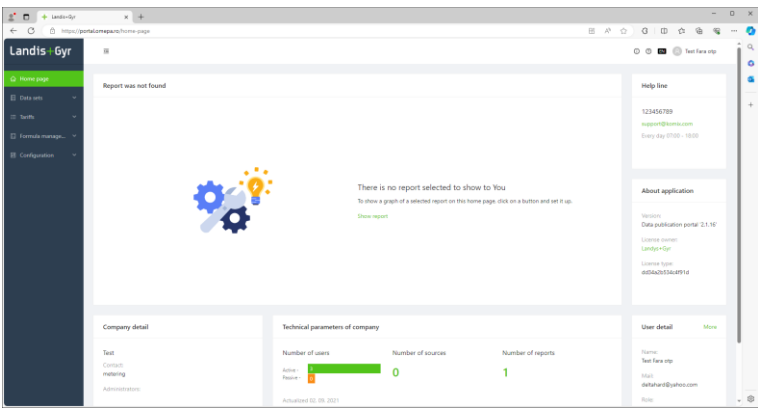

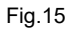